# 排除速度缓慢的APIC GUI故障

```
目录
简介
快速入门
<u>背景信息</u>
  <u>APIC作为Web服务器—NGINX</u>
  相关日志
方法
  <u>隔离初始触发器</u>
  检查NGINX使用情况和运行状况
    Access.log条目格式
    <u>Access.log行为</u>
    检查NGINX资源使用情况
  检查内核
  检查客户端到服务器的延迟
    <u>浏览器开发工具网络选项卡</u>
    <u>特定UI页面的增强功能</u>
    客户端>服务器延迟的一般建议
  检查长期Web请求
    系统响应时间 — 启用服务器响应时间的计算
APIC API使用注意事项
  <u>确保脚本不会损害Nginx的一般指针</u>
  解决脚本效率低下问题
  <u>NGINX请求限制</u>
```

# 简介

本文档介绍排除APIC GUI体验缓慢故障的一般方法。

# 快速入门

经常发现,APIC GUI问题缓慢是由于来自脚本、集成或应用的API请求速率较高造成的。APIC的 access.log记录每个已处理的API请求。使用Github Datacenter组aci-tac-scripts项目中的<u>访问日志</u> <u>分析器</u>脚本,可以快速分析APIC的<u>access.</u>log。

# 背景信息

APIC作为Web服务器 — NGINX

NGINX是负责每个APIC上可用的API终端的DME。如果NGINX关闭,则无法处理API请求。如果 NGINX拥塞,则API拥塞。每个APIC运行自己的NGINX进程,因此如果任何主动式查询器仅针对某 个APIC,则可能只有一个APIC会出现NGINX问题。

APIC UI执行多个API请求以填充每个页面。同样,所有APIC"show"命令(NXOS Style CLI)都是执行 多个API请求、处理响应然后提供给用户的python脚本的包装程序。

## 相关日志

| 日志文件名                  | 位置               | 它位于哪个技术<br>支持部门 | 备注                          |
|------------------------|------------------|-----------------|-----------------------------|
| access.log             | /var/log/dme/log | APIC 3of3       | 与ACI无关,每个API请求提供1行          |
| error.log              | /var/log/dme/log | APIC 3of3       | ACI不可知性,显示nginx错误(包括限<br>制) |
| nginx.bin.log          | /var/log/dme/log | APIC 3of3       | ACI特定,记录DME事务               |
| nginx.bin.warnplus.log | /var/log/dme/log | APIC 3of3       | ACI特定包含警告+严重性的日志            |

# 方法

隔离初始触发器

哪些方面受到影响?

- 哪些APIC受到影响;一个、多个或所有APIC?
- 从哪里可以看到迟缓; 通过UI和/或CLI命令?
- 哪些特定的UI页面或命令速度较慢?

### 如何体验低速?

- 单个用户是否可在多个浏览器中看到这种情况?
- 多个用户是否报告速度缓慢?还是仅报告单个/子集用户?
- 受影响用户是否共享从浏览器到APIC的类似地理位置或网络路径?

缓慢的第一次注意到是在什么时候?

- 最近是否添加了ACI集成或脚本?
- 最近是否启用了浏览器扩展?
- 最近是否更改了ACI配置?

检查NGINX使用情况和运行状况

Access.log条目格式

access.log是NGINX的一项功能,因此与APIC无关。每行代表APIC收到的1个HTTP请求。参考此 日志以了解APIC的NGINX使用情况。

ACI版本5.2+上的默认access.log格式:

```
log_format proxy_ip '$remote_addr ($http_x_real_ip) - $remote_user [$time_local]'
    '"$request" $status $body_bytes_sent '
    '"$http_referer" "$http_user_agent"';
```

此行表示执行moquery -c fvTenant时的access.log条目:

127.0.0.1 (-) - - [07/Apr/2022:20:10:59 +0000]"GET /api/class/fvTenant.xml HTTP/1.1" 200 15863 "-" "Pyt

示例access.log条目映射到log\_format:

| log_format字段      | 示例内容                                  | 备注                                    |
|-------------------|---------------------------------------|---------------------------------------|
| \$remote_addr     | 127.0.0.1                             | 发送此请求的主机的IP                           |
| \$http_x_real_ip  | -                                     | 使用代理时最后一个请求者的IP                       |
| \$remote_user     | -                                     | 一般不使用。选中nginx.bin.log以跟踪登录<br>执行请求的用户 |
| \$time_local      | 2022年4月07日:20:10:59 +0000             | 处理请求时                                 |
| \$request         | 获取/api/class/fvTenant.xml<br>HTTP/1.1 | Http方法(GET、POST、DELETE)和URI           |
| \$status          | 200                                   | HTTP响应状态代码                            |
| \$body_bytes_sent | 1586                                  | 响应负载大小                                |

| \$http_reference  | -             | -          |
|-------------------|---------------|------------|
| \$http_user_agent | Python-urllib | 发送请求的客户端类型 |

Access.log行为

在较长时间内高速突发请求:

- 每秒15个以上请求的持续突发会导致用户界面缓慢
- 确定负责查询的主机
- 减少或禁用查询源,以查看这是否能缩短APIC响应时间。

一致的4xx或5xx响应:

• 如果找到,请识别来自nginx.bin.log的错误消息

#### 检查NGINX资源使用情况

可以使用APIC中的top命令检查NGINX CPU和内存使用情况:

#### <#root>

top - 13:19:47 up 29 days, 2:08, 11 users, load average: 12.24, 11.79, 12.72
Tasks: 785 total, 1 running, 383 sleeping, 0 stopped, 0 zombie
%Cpu(s): 3.5 us, 2.0 sy, 0.0 ni, 94.2 id, 0.1 wa, 0.0 hi, 0.1 si, 0.0 st
KiB Mem : 13141363+total, 50360320 free, 31109680 used, 49943636 buff/cache
KiB Swap: 0 total, 0 free, 0 used. 98279904 avail Mem

 PID
 USER
 PR
 NI
 VIRT
 RES
 SHR
 S %CPU %MEM
 TIME+
 COMMAND

 21495
 root
 20
 0
 4393916
 3.5g
 217624
 S

2.6

2.8 759:05.78

nginx.bin

高NGINX资源使用率可以直接与高处理率请求相关联。

#### 检查内核

NGINX崩溃不常用于慢速APIC GUI问题。但是,如果找到NGINX核心,请将其附加到TAC SR进行 分析。有关检查核心的步骤,请参阅<u>ACI技术支持指南</u>。

### 检查客户端到服务器的延迟

如果找不到快速请求,但用户继续表现出UI缓慢,则问题可能是客户端(浏览器)到服务器

(APIC)延迟。

在这些情况下,验证从浏览器到APIC的数据路径(地理距离、VPN等)。如果可能,请部署并测试 从与APIC位于同一地理区域或数据中心的跳转服务器进行的访问,以隔离。验证其他用户是否显示 类似的延迟量。

浏览器开发工具网络选项卡

所有浏览器都能够通过其Browser Development(浏览器开发)工具包(通常位于Network(网络)选项卡中)验证HTTP请求和响应。

此工具可用于验证来自浏览器的请求的每个阶段所需的时间,如图所示。

| <b>e</b> | 😂 Developer Tools — APIC (173.36.211.9) — https://173.36.211.9/#a:b root fabricQuickstartController — 🗆 🗙 |        |                                                                 |       |     |      |          |                                                               |  |  |  |
|----------|----------------------------------------------------------------------------------------------------|--------|-----------------------------------------------------------------|-------|-----|------|----------|---------------------------------------------------------------|--|--|--|
| R        |                                                                                                    | Consol | e D Debugger <mark>↑↓ Network</mark> {} Style Editor ① Perfor   | mance | ¢   | Insp | ector \$ | 🗄 Memory 🗄 Storage 🕇 Accessibility 🎬 Application  🛛 🗂 🚥       |  |  |  |
| Û        | ∀ ep                                                                                                    | g      | 🔇 11 Q 🛇 AII                                                    | HTML  | css | JS   | XHR F    | nts Images Media WS Other 🗹 Disable Cache No Throttling 🕏 🔆   |  |  |  |
| Sta      | М                                                                                                    | D      | File                                                            | Init  | т   | т    | Size     | ► Headers Cookies Request Response Timings Stack Trace        |  |  |  |
| 200      | GET                                                                                                    |        | epg-jup-epg.json?query-target=children&target-subtree-class=fvF | /:19  | j   | 7    | 67 B     | Queued: 112.09 min Started: 112.09 min Downloaded: 113.19 min |  |  |  |
| 288      | GET                                                                                                    |        | fitCnts.json?subscription=yes&_dc=1650484171126                 | /:19  | j   | 1    | 481 B    | Request Timing                                                |  |  |  |
| 288      | GET                                                                                                    |        | epg-jup-epg.json?query-target=children&target-subtree-class=fvF | /:19  | j   | 7    | 67 B     | Blocked: 0 ms                                                 |  |  |  |
| 288      | GET                                                                                                    |        | epg-jup-epg.json?_dc=1650484171200                              | /:19  | j   | 1    | 726 B    | DNS Resolution: 0 ms                                          |  |  |  |
| 200      | GET                                                                                                    |        | fltCnts.json?subscription=yes&_dc=1650484171676                 | /:19  | j   | 1    | 481 B    | Connecting: 0 ms                                              |  |  |  |
| 288      | GET                                                                                                    | ۵      | epg-jup-epg.json?query-target=children&target-subtree-class 🦡   | /:19  | j   | 7    | 67 B     | Sending: 0 ms                                                 |  |  |  |
| 288      | GET                                                                                                    |        | epg-jup-epg.json?query-target=children&target-subtree-class=fvF | /:19  | j   | 7    | 67 B     | Waiting: 1.10 min                                             |  |  |  |
| 288      | GET                                                                                                    |        | epg-jup-epg.json?query-target=children&target-subtree-class=fvF | /:19  | j   | 7    | 67 B     | Receiving: 0 ms                                               |  |  |  |
| 288      | GET                                                                                                    |        | epg-jup-epg.json?query-target=children&target-subtree-class=fvF | /:19  | j   | 1    | 566 B    | 0                                                             |  |  |  |
| 288      | GET                                                                                                    |        | epg-jup-epg.json?query-target=children&target-subtree-class 🦛   | /:19  | j   | 7    | 67 B     |                                                               |  |  |  |
| 200      | GET                                                                                                    |        | epg-jup-epg.json?query-target=children&target-subtree-class=fvF | /:19  | j   | 1    | 527 B    |                                                               |  |  |  |
| 200      | GET                                                                                                    |        | epg-jup-epg.json?query-target=children&target-subtree-class=fvF | /:19  | j   | 7    | 67 B     |                                                               |  |  |  |
| 200      | GET                                                                                                    |        | epg-jup-epg.json?query-target=children&target-subtree-class=fvF | /:19  | j   | 7    | 67 B     |                                                               |  |  |  |
| 200      | GET                                                                                                    |        | epg-jup-epg.json?query-target=children&target-subtree-class=fv0 | /:19  | j   | 7    | 67 B     |                                                               |  |  |  |
| 200      | GET                                                                                                    |        | epg-jup-epg.json?query-target=subtree&target-subtree-class=fvR  | /:19  | j   | б    | 30 B     |                                                               |  |  |  |
| Ō        | 18 re                                                                                                    | quests | 4.86 KB / 16.40 KB transferred Finish: 114.01 min               |       |     |      |          |                                                               |  |  |  |

浏览器等待1.1分钟APIC响应的示例

#### 特定UI页面的增强功能

"策略组"页:

思科漏洞ID CSCvx14621 - APIC GUI在"交换矩阵"(Fabric)选项卡中的IPG策略上缓慢加载。

"资产"页面下的界面:

Cisco Bug ID <u>CSCvx90048</u> — "Layer 1 Physical Interface Configuration"(第1层物理接口配置)的 "Operational"(操作)选项卡的初始负载较长/导致"Freeze"(冻结)。

客户端>服务器延迟的一般建议

默认情况下,某些浏览器(如Firefox)允许每台主机拥有更多网络连接。

- 检查此设置是否可以在使用的浏览器版本上配置
- 这对于多查询页面(例如"策略组"(Policy Group)页面)更为重要

VPN和与APIC的距离会增加整体UI延迟,因为客户端浏览器请求和APIC响应传输时间会更长。 APIC在地理上本地的跳转框显着减少了浏览器到APIC的传输时间。

检查长期Web请求

如果Web服务器(APIC上的NGINX)处理大量长Web请求,这可能会影响并行收到的其他请求的 性能。

对于具有分布式数据库的系统(如APIC)尤其如此。单个API请求可能需要向交换矩阵中的其他节 点发送额外的请求和查找,这会导致预期的响应时间更长。这些长Web请求在较短的时间帧内突发 ,可能会增加所需的资源量,导致意外的较长响应时间。此外,收到的请求会超时(90秒),导致 从用户角度而言出现意外的系统行为。

系统响应时间 — 启用服务器响应时间的计算

在4.2(1)+中,用户可以启用"系统性能计算",跟踪并突出显示需要长时间处理的API请求。

| altalta<br>cisco | APIC (s             | ite2)           |                    |                     |                    |                  |                 |          |  | admi       |            | 0 😗    | 0       |
|------------------|---------------------|-----------------|--------------------|---------------------|--------------------|------------------|-----------------|----------|--|------------|------------|--------|---------|
| System           | Tenants             | Fabric          | Virtual Networking | Admin Ope           | erations Apps      | Integrations     |                 |          |  |            |            |        |         |
| QuickStart       | I Dashboard         | Controllers     | System Settings    | Smart Licensing     | I Faults I History | I Config Zones I | Active Sessions | Security |  |            |            |        |         |
| System Se        | ttings              | 00              | System Perform     | mance               |                    |                  |                 |          |  |            |            |        | 0.0     |
| APIC C           | onnectivity Prefere | nces            |                    |                     |                    |                  |                 |          |  | 0          |            | F de   |         |
| APIC P           | assphrase           |                 |                    |                     |                    |                  |                 |          |  | System Res | ponse time | Faults | History |
| E BD Enfo        | proed Exception Lis |                 |                    |                     |                    |                  |                 |          |  |            |            |        | 0 ±     |
| 📄 BGP Rd         | ute Reflector       |                 | Properties         |                     |                    |                  |                 |          |  |            |            |        |         |
| Control          | Plane MTU           |                 | 0                  | loulation: Disabled | Enabled            |                  |                 |          |  |            |            |        |         |
| COOP (           | Group               |                 | Response Threst    | old (ms): 85000     | 0                  |                  |                 |          |  |            |            |        |         |
| E Date an        | d Time              |                 | Freque             | ncy (sec): 300      | 0                  |                  |                 |          |  |            |            |        |         |
| Endpoir          | nt Controls         |                 | Top Slowest        | Requests: 5         | 0                  |                  |                 |          |  |            |            |        |         |
| Fabric S         | Security            |                 |                    |                     |                    |                  |                 |          |  |            |            |        |         |
| Fabric-          | Wide Settings       |                 |                    |                     |                    |                  |                 |          |  |            |            |        |         |
| Global           | AES Passphrase Er   | cryption Setti. |                    |                     |                    |                  |                 |          |  |            |            |        |         |
| Giobal           | Endpoints (Beta)    |                 |                    |                     |                    |                  |                 |          |  |            |            |        |         |
| intersig         | ht.                 |                 |                    |                     |                    |                  |                 |          |  |            |            |        |         |
| E ISIS PO        | нсу<br>             |                 |                    |                     |                    |                  |                 |          |  |            |            |        |         |
| Dovt Tri         | alancer             |                 |                    |                     |                    |                  |                 |          |  |            |            |        |         |
| Proxy P          | olev                |                 |                    |                     |                    |                  |                 |          |  |            |            |        |         |
| PTP an           | d Latency Measure   | ment            |                    |                     |                    |                  |                 |          |  |            |            |        |         |
| Quota            |                     |                 |                    |                     |                    |                  |                 |          |  |            |            |        |         |
| E Remote         | Leaf POD Redund     | ancy Policy     |                    |                     |                    |                  |                 |          |  |            |            |        |         |
| E System         | Alias and Banners   |                 |                    |                     |                    |                  |                 |          |  |            |            |        |         |
| F System         | Global GIPo         |                 |                    |                     |                    |                  |                 |          |  |            |            |        |         |
| F System         | Performance         |                 |                    |                     |                    |                  |                 |          |  |            |            |        |         |

可从"系统 — 系统设置 — 系统性能"中启用计算

启用"计算"后,用户可导航到"控制器"下的特定APIC,查看最后300秒内最慢的API请求。

| cisco                                          | APIC (           | site2)     |                   |       |                |                  |                 |          |          |                           |              |      |          |       |    |            | admin 🔇 🔿 🗗 🖏                        | 00      |
|------------------------------------------------|------------------|------------|-------------------|-------|----------------|------------------|-----------------|----------|----------|---------------------------|--------------|------|----------|-------|----|------------|--------------------------------------|---------|
| System                                         | Tenants          | Fabric     | Virtual Networ    | king  | Admin          | Operations       | Apps            | Integrat | tions    |                           |              |      |          |       |    |            |                                      |         |
| QuickStart                                     | l Dashboard      | I Controll | ers   System Sett | tings | Smart Licensin | g   Faults       | I History I     | Config Z | ones I / | Active Session            | s I Security |      |          |       |    |            |                                      |         |
| Controllers                                    |                  |            | 03                | 0     | Server Respo   | nse Time         |                 |          |          |                           |              |      |          |       |    |            |                                      | 00      |
| > O Quick St                                   | tart             |            |                   |       |                |                  |                 |          |          |                           |              |      |          |       |    |            | Policy                               | History |
| Topolog                                        | V<br>om          |            |                   |       |                |                  |                 |          |          |                           |              |      |          |       |    |            |                                      | 0.+     |
| <ul> <li>Control</li> <li>✓ ⊕ apic1</li> </ul> | 1 (Node-1)       |            |                   |       | Properties     |                  |                 |          |          |                           |              |      |          |       |    |            |                                      | 0 -     |
|                                                | luster as Seen b | y Node     |                   |       | Average Resp   | onse Time (ms)   | ): 489          |          |          |                           |              |      |          |       |    |            |                                      |         |
| > 🚞 C                                          | ontainers        |            |                   |       | F              | lequests Served  | 1: 77           |          |          |                           |              |      |          |       |    |            |                                      |         |
| 🖿 B                                            | quipment Fans    |            |                   |       | Slowest requ   | ests in the last | Host Name       |          | Method   | <ul> <li>Order</li> </ul> |              |      | Response |       |    | Start Time | URL                                  |         |
| <b>E</b>                                       | quipment Sensor  |            |                   |       |                | 300 seconds:     |                 |          |          |                           | Code         | Size | (Bytes)  | Time  |    |            |                                      |         |
| <b>1</b>                                       | terfaces         |            |                   |       |                |                  | ::##:172.21.20  | 8.205    | GET      | 1                         | 503          | 257  |          | 90811 | 20 | 23-01-03T  | /api/node/class/faultinfo.json       |         |
|                                                | temory Slots     |            |                   |       |                |                  | ::fff:172.21.20 | 8.205    | GET      | 2                         | 503          | 170  |          | 90688 | 20 | 23-01-03T  | /api/node/class/eventRecord.json     |         |
|                                                | ower Supply Uni  | 5          |                   |       |                |                  | ::fff:10.1.0.1  |          | GET      | 3                         | 503          | 169  |          | 90494 | 20 | 23-01-03T  | /api/node/mo/topology/pod-2.json     |         |
| E P                                            | rocesses         |            |                   |       |                |                  | ::fff:127.0.0.1 |          | GET      | 4                         | 503          | 172  |          | 90473 | 20 | 23-01-03T  | /api/node/class/topSystem.json       |         |
| 🗐 S                                            | erver Response   | Time       |                   |       |                |                  | :mm.172.21.20   | 8.162    | GET      | 5                         | 503          | 189  |          | 90331 | 20 | 23-01-03T  | /api/class/firmwareCtrlrRunning.json |         |
| 🖿 s                                            | MU patch versio  |            |                   |       |                |                  |                 |          |          |                           |              |      |          |       |    |            |                                      |         |
| 🖿 S                                            | torage           |            |                   |       |                |                  |                 |          |          |                           |              |      |          |       |    |            |                                      |         |
| > 🖨 apic:                                      | 2 (Node-2)       |            |                   |       |                |                  |                 |          |          |                           |              |      |          |       |    |            |                                      |         |
| > 🗊 apic                                       | 3 (Node-3)       |            |                   |       |                |                  |                 |          |          |                           |              |      |          |       |    |            |                                      |         |
| Controll                                       | er Policies      |            |                   |       |                |                  |                 |          |          |                           |              |      |          |       |    |            |                                      |         |
| > Hetenbo                                      | an Policies      |            |                   |       |                |                  |                 |          |          |                           |              |      |          |       |    |            |                                      |         |

系统 — 控制器 — 控制器文件夹 — APIC x — 服务器响应时间

# APIC API使用注意事项

确保脚本不会损害Nginx的一般指针

- 每个APIC运行自己的NGINX DME。
  - 。只有APIC 1的NGINX处理对APIC 1的请求。APIC 2和3的NGINX不处理这些请求。
- 通常,在很长一段时间内每秒超过15个API请求会削弱NGINX。
  - 如果找到,则减少请求的攻击性。
  - 。如果无法修改请求主机,请考虑对APIC执行<u>NGINX速率限制</u>。

解决脚本效率低下问题

- 请勿在每个API请求之前登录/注销。
  - 一个登录会话的默认超时为10分钟。同一会话可用于多个请求,并可刷新以延长有效时 间。
  - 。请参阅<u>思科APIC REST API配置指南— 访问REST API— 身份验证和维护API会话。</u>
- 如果您的脚本查询共享父级的多个DN,而不是使用查询过滤器将查询折叠为单个逻辑父级查 <u>询</u>。

请参阅<u>Cisco APIC REST API配置指南 — 合成REST API查询 — 应用查询范围过滤器</u>
 <u>。</u>

• 如果需要更新对象或对象类,请考虑<u>websocket</u>订阅,而不是快速API请求。

### NGINX请求限制

在4.2(1)+版本中,用户可以独立启用针对HTTP和HTTPS的请求限制。

| System       | Tenants       | Fabric           | Virtual Netwo  | orking      | Admin         | Operat      | tions   | Apps          | Integrations |
|--------------|---------------|------------------|----------------|-------------|---------------|-------------|---------|---------------|--------------|
| Inve         | ntory   Fab   | ric Policies   A | ccess Policies |             |               |             |         |               |              |
| Policies     |               | (C)(C)           | Manage         | ement Acc   | ness - de     | fault       |         |               |              |
| C Quick S    | tart          | 000              | Wandy          | Sinen Ao    | 0000 40       | Tourt       |         |               |              |
| > E Pods     |               |                  |                |             |               |             |         |               |              |
| > 🚞 Switche  | s             |                  | 80             |             |               |             |         |               |              |
| > 🚞 Modules  | s             |                  | Proper         | ties        |               |             |         |               |              |
| 🔿 🚞 Interfac | es            |                  |                |             | Name: defa    | ult         |         |               |              |
| Policies     |               |                  |                | Desci       | ription: opt  | ional       |         |               |              |
| 🗸 🚞 Pod      |               |                  |                |             |               |             |         |               |              |
| > 🖿 🛛        | ate and Time  |                  | UTTO           |             |               |             |         |               |              |
| > 🚞 S        | NMP           |                  | HILP           | Admin       | State: Disa   | abled       |         | 7             |              |
|              | Aanagement Ac | cess             |                |             | Port: 80      |             | 1       | 5             |              |
|              | default       |                  |                | Re          | direct: Disa  | abled       |         | 7             |              |
| > 🚞 Swit     | ch            |                  |                | Allow C     | Drigins: http | ://127.0.0. | 1:8000  |               |              |
| > 📄 Inter    | tace          |                  |                | Allow Crede | antials:      | isabled     | Enabled |               |              |
|              | itorioa       |                  |                |             |               |             |         | $\leq$        |              |
|              | bleshooting   |                  |                | Request TI  | hrottle:      | isabled     | Enabled | $\mathcal{O}$ |              |
| S 🖬 Geo      | location      |                  | HTTPS          | Admin       | State: Feel   | bled        |         | 1             |              |
| > E Mac      | sec           |                  | 4              | Admin       | Dort: AA3     | bied        | ^       | 1             |              |
| > 🖿 Anal     | ytics         |                  |                | Allow C     | rigins: http  | 11127 0.0   | 1-9000  | r             |              |
| 🚞 Tena       | int Quota     |                  |                |             | inguis. Inter |             | 5       |               |              |
| Annotat      | ions          |                  |                | Allow Crede | entials:      | isabled     | Enabled | 9             |              |
|              |               |                  |                | SSL Pro     | tocols: 📘 TI  | LSv1 1      |         |               |              |
|              |               |                  |                |             | П ті          | LSv1.2      |         |               |              |
|              |               |                  |                | DHI         | Param: 1      | 024 2       | 2048    | 4096          | None         |
|              |               |                  |                | Request Th  | hrottle: D    | isabled     | Enabled |               |              |
|              |               |                  |                | Throttle    | e Rate: 20    |             | Requ    | ests/Minute   | $\sim$       |

交换矩阵 — 交换矩阵策略 — 策略文件夹 — 管理访问文件夹 — 默认

# 启用时:

- 重新启动NGINX以应用配置文件更改
  - 新区域httpsClientTagZone将写入nginx配置
- 限制速率可以设置为每分钟请求数(r/m)或每秒请求数(r/s)。
- 请求限制依赖于NGINX<u>中包含的速率限制实施</u>
  - ◎ 针对/api/URI的API请求使用用户定义的限制速率+ burst=(限制速率x 2)+ nodelay
    - /api/aaaLogin和/api/aaaRefresh有一个不可配置的限制(区域aaaApiHttps),速率 限制为2r/s + burst=4 + nodelay
  - → 基于每个客户端IP地址跟踪请求限制
  - ◎ 来自APIC self-ip(UI + CLI)的API请求绕过限制
  - 。任何超过用户定义的限制速率+突发阈值的客户端IP地址都会收到来自APIC的503响应

- 。这些503可在访问日志中关联
- error.log将包含指示何时激活限制(区域httpsClientTagZone)以及针对哪些客户端主机 的条目

<#root>

apic#

. . .

less /var/log/dme/log/error.log

2023/04/17 20:19:14 [error] ...

limiting requests

, excess: 40.292 by zone "

httpsClientTagZone

", client: h.o.s.t, ... request: "GET /api/class/...", host: "a.p.i.c" 2023/04/17 20:19:14 [error] ...

limiting requests

, excess: 40.292 by zone "

#### httpsClientTagZone

", client: h.o.s.t, ... request: "GET /api/node/...", host: "a.p.i.c"

通常,Request Throttle仅用于保护服务器(APIC)免受由查询密集型客户端引起的类似DDOS的症状 。在应用/脚本逻辑中了解并隔离请求激进型客户端,以获得最终解决方案。

### 关于此翻译

思科采用人工翻译与机器翻译相结合的方式将此文档翻译成不同语言,希望全球的用户都能通过各 自的语言得到支持性的内容。

请注意:即使是最好的机器翻译,其准确度也不及专业翻译人员的水平。

Cisco Systems, Inc. 对于翻译的准确性不承担任何责任,并建议您总是参考英文原始文档(已提供 链接)。

### 关于此翻译

思科采用人工翻译与机器翻译相结合的方式将此文档翻译成不同语言,希望全球的用户都能通过各 自的语言得到支持性的内容。

请注意:即使是最好的机器翻译,其准确度也不及专业翻译人员的水平。

Cisco Systems, Inc. 对于翻译的准确性不承担任何责任,并建议您总是参考英文原始文档(已提供 链接)。